#### 학사행정 > 학적 > 부복수연계전공관리 > 부복수연계전공포기신청

#### E ☆ X Ø C

| 🖸 학생신상정보 |          |       |       |       |            |      |      |                                       |         | 개인정보수정   |
|----------|----------|-------|-------|-------|------------|------|------|---------------------------------------|---------|----------|
| (1)      | 학번       |       | 과정구분  | ~     | 취득학점/평균평점  | 0.00 | 1    |                                       |         |          |
| Ŀ        | 성명       |       |       | ~     | 이수학기(편입인정) |      |      |                                       |         |          |
|          | 성명(영문)   |       | 미역(권) | ~     | 학년(차)      | ×    | •    |                                       |         |          |
|          | 생년월일     |       | 학과(부) | ~     | 학적상태       | ×    | •    |                                       |         |          |
|          | 성별       | ~     | 전공    | ~     | 국적         | ×    | •    |                                       |         |          |
| 🖸 부복수연계전 | 공 목록     |       |       |       |            |      |      |                                       |         |          |
| 순번       | 신청년도 신청  | 성학기   | 대학(원) | হা    | 과(부)       | 전공구분 | 포기년도 | 포기학기                                  | 포기일자    | (4) 포기신청 |
| (2)      |          |       |       |       |            |      |      |                                       |         |          |
|          |          |       |       |       |            |      |      |                                       |         |          |
| - 비비스에게제 | 고 고기사원으로 |       |       |       |            |      |      |                                       |         | 이스그부저저   |
| ● 구락구한계전 | 5 X70855 |       |       |       |            |      |      | · · · · · · · · · · · · · · · · · · · | 사유 포기신청 | 0177288  |
| 순면<br>() | 년도 학기    | 내학(원) |       | 학과(무) | 신공구문       | 신정일사 | 증민상태 | 승민일자 구                                | 분 사유    | 신정취소     |
| 3        |          |       |       |       |            |      |      |                                       |         |          |

- ※ **부.복수전공 포기신청 메뉴와 연계전공 포기신청메뉴는 동일함** (1) 메뉴를 열면 학생신상정보(①)에 학생에 대한 정보가 조회된다.
- (2) 부복수연계전공목록(②)에 신청에 대한 정보가 나오고, 부복수연계전공 포기신청목록(③)에 포기신청에 대한 정보가 조회된다.
  (3) 부복수연계전공목록(②)의 ④ '포기신청' 버튼을 누르면 부복수연계전공 포기신청 및 이수구분정정 팝업이 호출된다.
- (4) 부복수연계전공 포기신청목록(③)의 '신청취소' 버튼을 누르면 신청이 취소 처리된다.
- (승인상태가 최초 승인이 안된 경우 신청취소 가능)

### 1. 부전공 포기 신청

| ■ ▲ 귀 ▲ 국립 인천대학교                      | 부복         | 수연계전공  | 중 포기신청  |             |         |     |      |          |         |              |       |            |       |            |
|---------------------------------------|------------|--------|---------|-------------|---------|-----|------|----------|---------|--------------|-------|------------|-------|------------|
| ····································· |            |        |         |             |         |     |      |          |         | KOREAN Y     |       |            | 148   | ~ C        |
| 하시해저 미이메느                             | <b>0</b> 부 | 복수면계건  | 전공 포기신청 | N           |         |     |      |          |         |              |       |            | -     | 000        |
| 5486 0000                             | 년:<br>년:   | Ŧ      |         | \$          | 학기      | 1학기 |      | ~        |         |              |       |            |       | <b>UUU</b> |
| C                                     | 2 신종       | 형일자    | 2018-1  | 10-08 월 🛛 👼 | 전공구분    | 부전공 |      | ~        |         |              |       |            | ž     | 2 X O C    |
| 학적                                    | 신형         | 형대학(원) | 대학      | ~           |         |     |      | ~        |         |              |       |            |       |            |
| 학적기본관리                                | 신경         | 영학과(부) |         | ~           | 신청전공    |     |      | ~        |         |              |       |            |       | 개인정보수정     |
|                                       |            | 인상태    |         | ~           | 승인일자    |     |      |          | 학사      | ~            | 취득학점/ | 평균평점       |       |            |
|                                       |            | 기사으구부  | ZIEL    |             | 브저고시처ゖ브 |     |      | <u>H</u> | 대학      | ~            | 이수학기( | 편입인정)      | 6 (0) |            |
| - 학적변동신청(휴복학)                         |            |        | JIC1    |             | +282894 |     |      | _        |         | ~            | 학년(차) |            | 4     | ~          |
|                                       |            | 기시처 사으 |         |             |         |     |      |          |         | ~            | 학적상태  |            | 재학    | ~          |
|                                       |            | 12841  |         |             |         |     |      |          |         | ~            | 국적    |            | 한국    | ~          |
|                                       |            |        |         |             |         |     |      |          |         |              |       |            |       |            |
| - 부목수면계전공신청                           | *          | 부전공으로  | 변경지 부전· | 공신청여부를 체크히  | 배주세요.   |     |      |          |         |              |       |            |       |            |
|                                       |            |        |         | 신청          | 취소      |     |      |          | 전공구분    | 분 포기년도       | 프 포기  | 학기         | 포기일자  | 포기신청       |
| _ 학생들계 방법인 상한다<br>_ 최새 선계 오하저 고시처     |            |        |         |             |         |     |      |          | 부전공     |              |       |            |       | 포기신청       |
| - 하샌석계음하저공포기시천                        | 2          | 2017   | 2학기     |             |         |     |      |          | 부전공     |              |       |            |       | 포기신청       |
|                                       | 3          | 2017   | 2호[7]   | 기타          |         |     |      | 1        | 연계전공    |              |       |            |       | 포기신청       |
| - 학석사연계신청                             | 4          | 2017   | 2학기     | 기타          |         |     |      | 1        | 연계전공    |              |       |            |       |            |
|                                       | 5          | 2017   | 2학[기    |             |         |     |      |          | 복수전공    |              |       |            |       | 포기신청       |
|                                       | 6          | 2017   | 2학기     |             |         |     |      |          | 복수전공    |              |       |            |       | 포기신청       |
|                                       | 7          | 2017   | 2학기     |             |         |     |      |          | 복수전공    |              |       |            |       |            |
|                                       | .8         | 2017   | 1학7]    |             |         |     |      |          | 복수선공    |              |       |            |       | 포기신청       |
|                                       |            |        |         |             |         |     |      |          |         |              |       |            |       |            |
|                                       | 🖸 부복       | 수면계전공  | 중 포기신청독 | 금록          |         |     |      |          |         |              |       |            |       | 이수구분정정     |
|                                       | 순번         | 년도     | 학기      | 대학(원)       | 학과      | (부) | 전공구분 | 신청       | 형일자     | 승인상태         | 승인일자  | 포기사유<br>그보 | 포기신청  | 신청취소       |
|                                       | 1          | 2018   | 1학기     |             |         |     | 연계전공 | 2018     | 3-10-08 | 학생 취소        |       | 기타         | 111   |            |
|                                       | 2          | 2018   | 1학기     |             |         |     | 연계전공 | 2018     | 3-10-08 | <u>학생 취소</u> |       | 기타         | 111   |            |

### 2. 복수전공 포기 후 부전공으로 신청

| 학사행정                   | 마이머뉴                 | 부복수  | 연계전공            | 포기신청   |             |            |         | ×    |       |              |           |                                 |            |            |          |  |  |
|------------------------|----------------------|------|-----------------|--------|-------------|------------|---------|------|-------|--------------|-----------|---------------------------------|------------|------------|----------|--|--|
|                        | Q                    | 0 부탁 | 특수면계전           | !공 포기신 | 청           |            |         |      |       |              |           |                                 |            | T.         | 7 % Ø C' |  |  |
| ġ                      | 학적                   | 년도   |                 |        | \$          | 학기         |         | ~    |       | 개이저답스저       |           |                                 |            |            |          |  |  |
| 학적기본관리<br>- 개인학적조회(학생) |                      | 신청   | 신청일자<br>신청대학(원) |        | 10-08 윌 🛛 🛗 | 전공구분       | -       | ×    |       | 7714 V       |           | 치도하저 /편규편저                      |            |            |          |  |  |
|                        |                      | 신청!  |                 |        | ~           | 글로벌법정경대    | 비학      | ų v  |       | těh          | ~         | 이수한기(편)                         | <br>인인정)   |            |          |  |  |
| - 학적변동신                | [청(휴복학)              | 신청   | 학과(부)           |        | ×           | 신청전공       |         | ~    |       | -1-1         | 114       |                                 |            |            | ~        |  |  |
|                        |                      | 승인   | 승인상태<br>포기사유구분  |        | ~           | 승인일자       |         | . 🛗  |       |              |           | · · · · · · · · · · · · · · · · |            | THöt       | ~        |  |  |
| - 전과신청                 |                      | 포기   |                 |        | <b>v</b>    | 부전공신청여     | 부<br>   |      | 1     |              | ~         |                                 |            | 하구         | ~        |  |  |
| . 부복수연계전<br>- 부복수연계    | !공관리<br> 전공신청        | 포기·  | 신청사유            | 졸업학    | የ점 부족으로 복수진 | 현공 포기하고 부? | 전공으로 신청 |      |       |              |           | 1                               |            |            |          |  |  |
|                        | [전공포기신청              |      |                 |        |             |            |         |      |       | 전공구분         | 포기년도      | 포기학                             | 171        | 포기일자       | 포기신청     |  |  |
| . 학생설계등합<br>_ **새서게으   | [연중관리<br>2천저고시처      | ※ 부  | 전공으로            | 변경시 부전 | 공신청여부를 체크   | 해주세요.      |         |      | 4     | 루전공          |           |                                 |            |            | 포기신청     |  |  |
| - 학생섭계용                | 3립근공근공<br>3합적공포기시청   |      |                 |        |             |            |         | 4    | 루전공   |              |           |                                 |            | 포기신청       |          |  |  |
| 학석사연계생                 | , 곱린이고 , 1인이<br>  관리 |      |                 |        | 신청          | 취소         |         |      | 0     | 면계전공         |           |                                 |            |            | 포기신청     |  |  |
| - 학석사연계                | 신청                   |      |                 |        |             |            |         |      | 02    | 면계전공         |           |                                 |            | -          |          |  |  |
|                        |                      | 5    | 2017            | 2학71   |             |            | 177     |      | 5     | 록수전공         |           |                                 |            | L          | 포기신청     |  |  |
|                        |                      | 7    | 2017            | 2917   |             |            |         |      |       | h구인경<br>로스제고 |           |                                 |            |            | 포기인성     |  |  |
|                        |                      | 8    | 2017            | 1학기    |             |            |         |      | 5     | ㅋㅜㄹㅎ<br>록수전공 |           |                                 |            |            | 포기신청     |  |  |
|                        |                      |      |                 | Terrer |             |            |         |      |       |              |           |                                 |            |            |          |  |  |
|                        |                      | 0 부복 | 수연계전공           | 광 포기신청 | 목록          |            |         |      |       |              |           |                                 |            | 이수구분정정     |          |  |  |
|                        |                      | 순번   | 년도              | 학기     | 대학(원        | )          | 학과(부)   | 전공구분 | 신청    | 일자           | 승인상태      | 승인일자                            | 포기사유<br>구분 | 포기신청<br>사유 | 신청취소     |  |  |
|                        |                      | 1    | 2018            | 1학7    | 사회과학대학      | 51         |         | 부전공  | 2018- | -10-08       | 학생 취소     |                                 | 기타         | 부전공 포기함    |          |  |  |
|                        |                      | 2    | 2018            | 10171  | 7161        |            |         | 여체저고 | 2018- | -10-08       | 소 너희 비사 중 |                                 | 71EF       |            |          |  |  |

## 3. 복수전공 포기 후 부전공으로 신청 안함

| 학사행정                           | 0101015            | 부복수   | 면계전공   | 포기신청     |           |              |       | ×            |           |             |      |        |                          |            |        |  |  |
|--------------------------------|--------------------|-------|--------|----------|-----------|--------------|-------|--------------|-----------|-------------|------|--------|--------------------------|------------|--------|--|--|
|                                | Q                  | 0 부독  | 루수연계전: | 공 포기신청   |           |              |       | ☆ % Ø C      |           |             |      |        |                          |            |        |  |  |
| হা                             | [적                 | 년도    |        |          | \$        | 학기           | [     | ~            |           | 개이정티스정      |      |        |                          |            |        |  |  |
|                                |                    | 신청위   | 일자     | 2018-10- | -08 월 🛛 🛅 | 전공구분         | 복수전공  | <del>}</del> |           | 하자          | ~    | 취득학점/평 | 평균평점                     |            |        |  |  |
| - 개안역적소<br>. 하전벼도과관            |                    | 신청대   | 대학(원)  | 대학       | *         |              |       | ~            |           | 대하          | ~    | 이수학기(편 | 려입인정)                    |            |        |  |  |
| - 학적변동신                        | 청(휴복학)             | 신청학   | 학과(부)  |          | ~         | 신청전공         |       | *            |           |             | ~    | 한년(차)  | and hand have been to be |            |        |  |  |
|                                |                    | 승인성   | 상태     |          | ~         | 승인일자         |       |              |           |             | ~    | 한적상태   |                          | THOP       |        |  |  |
|                                |                    | 포기>   | 사유구분   | 기타       | ~         | 부전공신청여부      |       |              |           |             | ~    | 국전     |                          | 하군         | ~      |  |  |
| ▲ 구락구전세진<br>- 부복수연계<br>- 부복수연계 |                    | 포기(   | 신청사유   | 졸업학점     | 부족으로 복수전  | !공 포기        |       |              | 2         | 1공구분        | 포기년도 | 포기     | 학기                       | 포기일자       | 포기신청   |  |  |
| ▲ 학생설계융합                       | 전공관리               | ※ 부   | 전공으로 변 | 1경지 부전공  | 신청여부를 체크히 | 배주세요.        |       |              | 부전공       | 2           |      |        |                          |            | 포기신청   |  |  |
| - 약생글세종                        | :입안공안송<br>:하저고표기시처 |       |        |          |           |              |       |              | 부전공       | 2           |      |        |                          |            | 포기신청   |  |  |
|                                |                    |       |        |          | 신청        | 취소           |       |              | 연계진       | 현공          |      |        |                          |            | 포기신청   |  |  |
| - 학석사연계                        |                    |       |        |          |           |              |       |              | 연계전       | 현공          |      |        |                          |            |        |  |  |
|                                |                    | 5     | 2017   | 2학7      |           |              |       |              | 복수전       | 변공          |      |        |                          |            | 포기신청   |  |  |
|                                |                    | 6     | 2017   | 2호[7]    |           |              |       |              | 복수전       | 한공<br>비고    |      |        |                          |            | 포기신청   |  |  |
|                                |                    | 7     | 2017   | 2억기      |           |              |       |              | 독우선       | 18<br>1고    |      |        |                          |            | 표기시처   |  |  |
|                                |                    | 0     | 2011   | 1921     |           |              |       |              |           | 10          |      |        |                          |            |        |  |  |
|                                |                    | 0 부복: | 수연계전공  | 포기신청목    | 록         |              |       |              |           |             |      |        |                          |            | 이수구분정정 |  |  |
|                                |                    | 순번    | 년도     | 호[7]     | 대학(원)     | ) <u>व</u> ् | [과(부) | 전공구분         | 신청일지      | ۱ e         | 인상태  | 승인일자   | 포기사유<br>구분               | 포기신첨<br>사유 | 신청취소   |  |  |
|                                |                    | 1     | 2018   | 1학기      | 사회과학대학    |              |       | 부전공          | 2018-10-0 | <u>학</u> 80 | 생 취소 |        | 7 E}                     | 부전공 포기함    |        |  |  |

### 부복수연계전공 이수중인 경우에만 부복수연계전공 목록에 보이며, 복수전공 포기 시 부전공신청여부를 입력할 수 있다.

#### ※ 유의사항

(7) 변경내역을 선택한 후 이수구분정정팝업의 (⑧)기능버튼 영역에서 '지정완료' 버튼을 누르면 포기신청 처리된다.

(6) 변경내역(⑥)의 항목을 선택한 후, (⑦)기능버튼의 ◀을 선택하면 변경내역에서 삭제된다.

(5) 이수구분정정 팝업의 취득내역(⑤)에서 이수구분 정정할 항목을 선택 후 (⑦)기능버튼의 ▶을 선택하면 변경내역(⑥)에 추가된다.

| 이수구분정정 팝업                                 |          |                                   |                    | ×           |
|-------------------------------------------|----------|-----------------------------------|--------------------|-------------|
| • 학번/성명                                   |          |                                   |                    |             |
| O 취득내역                                    | ₹ 🕒 역셀   | ◙ 변경내역                            | 🛞 💿 해당없음 🛛 이수구분 정정 | 지정완료 📮 🕒 엑셀 |
| 취득년도      취득학기      학수번호      교:        5 | 과목명 이수구분 | 취득년도      취득학기      학수번호        6 | 교과목명 변경전 이수구분      | · 사유(비고)    |
| 총건수:[0]                                   |          | ·<br>통건수 : [0]                    |                    |             |

## 부·복수전공 포기신청 매뉴얼